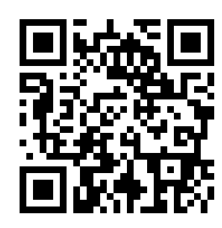

ts can only be made once per person. Although it is possible to change you cannot be done if the date and time of your original appointment has alread 【定期健康診断】 必ず、<u>事前間診</u>を登録してから受けてください。未登録の場合, 健康診断当日の [Annual health checkup] rgo the health checkup after registering for the pr e . You will not be able to undergo the health checkup if you d の欄に学語番号8后もしくは教職員番号6后を、「パスワード」の機に生年月

ログイン/Login ログイン情報

## Access the reservation site

https://keio-health-center.rsvsys.jp/

The login ID is your 8-digit student ID number or 6-digit staff ID number

The password is the 8 digits of your date of birth \*E.g.) April 23, 1990 → 19900423

|                                                                                                    |                                                                                           |                    |               |                    |                      | / <u>- y</u> |                                |                 |                                                                                 |                 |                 |              | Y F          |              |               |  |  |
|----------------------------------------------------------------------------------------------------|-------------------------------------------------------------------------------------------|--------------------|---------------|--------------------|----------------------|--------------|--------------------------------|-----------------|---------------------------------------------------------------------------------|-----------------|-----------------|--------------|--------------|--------------|---------------|--|--|
| 慶應義塾大学保健管理センター予約                                                                                                    |                                                                                           |                    |               |                    |                      |              | ●診倶所を選択/)                      | Select a c      | oncult                                                                          | ation           | anua            |              | X            |              |               |  |  |
| Keio University Health Center Appointments                                                                                                    |                                                                                           |                    |               | /                  |                      |              | 又砂場川で进代/5                      | Select a C      | onsuit                                                                          |                 | enue            |              | _            | _            |               |  |  |
|                                                                                                    | — —                                                                                       |                    |               |                    |                      | _            | ● ★【女性】日吉キ<br>us Hivoshi Kiner | ヤンパス_日吉<br>ikan | 記念館/【                                                                           | Female] H       | liyoshi Car     | np<br>詳新     |              | eau.         |               |  |  |
| は1人1回のみとなります。予約変更は可能ですが、予約日時を過ぎると予約変更はできません。                                                                                                  |                                                                                           |                    | /             |                    |                      |              | - /                            |                 |                                                                                 |                 |                 |              |              | t the top    | of the screen |  |  |
| an only be made once per person. Although it is possible to change your appointment, this                                                     |                                                                                           | ※予約変更、空            | き状況の確認は       | 、画面上部のマ            | イベージから行っ             | oτ<          | ★【女・他地区枠】<br>West Building B   | 】 三田キャン/<br>1 F | (ス_西校舎                                                                          | 鼬下1階/№          | 4ita Camp       | us_ III      | 12           |              |               |  |  |
| t be done if the date and time of your original appointment has already elapse                                                                | *To change yo                                                                             | our reservation of | check availab | ility, please clic | k the My Page bu     | tton a       |                                |                 |                                                                                 |                 |                 |              | _            | nd cheo      | k availabilit |  |  |
| した財産課題では、本部語の現象、健康など少日の悪などできません                                                                                                    |                                                                                           |                    | ⇒予約方法         | ・変更方法の調            | 明はこちら                |              |                                | 安静唱而在           | EFC/Select a c                                                                  | consultation ve | inue            |              |              | _            |               |  |  |
| を空球してから交付てくたさい。米豆球の場合、要素を断当日の交付かできません。                                                                                                    | ⇒Click here for instructions on how to make or change appointments and check availability |                    |               |                    |                      |              |                                |                 | * 【女性・学部1年】日吉キャンパス_日吉記念館/ Fernate 1st/Undergraduate faculties】 Hivoshi Kinenkan |                 |                 |              |              |              |               |  |  |
| to underse the health checkup after registering for the are checkup modical                                                                   |                                                                                           |                    |               |                    |                      |              |                                |                 |                                                                                 |                 | ~               |              |              |              |               |  |  |
| You will not be able to undergo the bealth shaston if you do not register                                                                     | 受診場所を選択/5                                                                                 | Select a consulta  | ition venue   |                    |                      |              |                                | 予約日時後           | RR/ Select th                                                                   | e appointmen    | t date and time | •            |              | _            |               |  |  |
| . You will not be able to undergo the nearch checkup it you do not register.                                                                  | ★ [女性·学問                                                                                  | ₿1年】日吉キャン/         | (ス 日吉記念館/     | [Female 1st/Und    | lergraduate facultie | es] Hiyoshi  | Kinenkan Z                     | << <            | 2023年 04                                                                        | 月06日 (木         | ) > >>          |              |              | - F          |               |  |  |
| 学語県号8后もしくは教職員勝号6后を、「パスワード」の欄に生年月日8년を入力してください。※例<br>900423                                                                                     | ( 2022)                                                                                   | 04                 |               |                    |                      |              | West Marth                     |                 | 04/06<br>(木)                                                                    | 04/07<br>(窟)    | 04/08<br>(±)    | 04/09<br>(日) | 04/10<br>(月) | 04/11<br>(火) | 04/12<br>(水)  |  |  |
| ID number or staff ID number in the "ログインID(Login ID)" field and your 8-digit date<br>フード (Password)" field. *E.g.) April 23, 1990 → 19900423 | O ₹//+ X ₹/                                                                               | 187                |               |                    |                      |              | (1)<br>消表示 1ヶ月表示               | 08:30           | 0                                                                               | 0               | 0               |              | 0            | 0            |               |  |  |
| 74>10                                                                                                    | B                                                                                         | 月                  | 火             | <u>*</u>           | *                    | 金            | ±                              | 08:45           | 0                                                                               | 0               | 0               |              | 0            | 0            |               |  |  |
| 9999999                                                                                                    | 26                                                                                        | 27                 | 28            | 29                 | 30                   | 31           | 1                              | 09:00           | 0                                                                               | 0               | 0               |              | 0            | 0            |               |  |  |
| オーで                                                                                                    | 2                                                                                         | 3                  | 4             | 5                  | ő                    | 7            | ů                              | 09:15           | 0                                                                               | 0               | 0               |              | 0            | 0            |               |  |  |
|                                                                                                    | 9                                                                                         | 10                 | 11            | 12                 | 13                   | 14           | 15                             | 09:30           | 0                                                                               | 0               | 0               |              | 0            | 0            |               |  |  |
|                                                                                                    | 16                                                                                        | 0                  | 0             |                    |                      |              |                                |                 |                                                                                 | -               | -               |              | -            | -            |               |  |  |
| CITY STOOM                                                                                                    | 10                                                                                        | 17                 | 10            | 19                 | 20                   | 21           | 22                             | 09:45           | 0                                                                               | 0               | 0               |              | 0            | 0            |               |  |  |
| パスワード再設定/Resetting a password                                                                                                    | 23                                                                                        | 24                 | 25            | 26                 | 27                   | 28           | 29                             | 10:00           | 0                                                                               | 0               | 0               |              | 0            | 0            |               |  |  |
|                                                                                                    | 30                                                                                        | 1                  | 2             | 3                  | 4                    | 5            | 6                              | 10:15           | 0                                                                               | 0               | 0               |              | 0            | 0            |               |  |  |
| g in                                                                                                    |                                                                                           |                    |               |                    |                      |              |                                | 10:30           | 0                                                                               | 0               | 0               |              | 0            | 0            |               |  |  |
| r vour 8-digit student                                                                                                    |                                                                                           |                    |               |                    |                      |              |                                | 10:45           | 0                                                                               | 0               | 0               |              | 0            | 0            |               |  |  |
| mber or 6-digit staff ID                                                                                                    |                                                                                           |                    | 1             |                    |                      |              |                                |                 |                                                                                 |                 |                 |              | 1            |              |               |  |  |

(1) Log in - Enter your 8-digit stud ID number or 6-digit sta number as the ID - Enter your 8-digit date of birth as the password \*Date of birth = yyyymmdd

wish to amend.

(2) Please select the location of your checkup. Then select the date and time that you would like to be seen. If you make a mistake, you will not be able to undergo a checkup on the day of your appointment.

the clinic during your scheduled time.

| 圣约由密珠题                                                                                                    |                                                                                                    |
|----------------------------------------------------------------------------------------------------|----------------------------------------------------------------------------------------------------|
| アボリド3日推動<br>Appointments details Confirmation                                                                | 予約完了/The appointments have been<br>completed.                                                                                                    |
| 予約内容                                                                                                    | 予約ID/Appointment ID                                                                                                    |
| 架相目的/Visking Date and Time<br>2023/04/06(未) 10:00 ~ 10:15                                                    | 54280<br><sup>予約完了しました。</sup>                                                                                                    |
| 開始時間/Time<br>10:50                                                                                           | <ul> <li>◆予約は1人1回のみとなります。予約変更は可能ですが、予約日時を過ぎると予約変更はできません。</li> <li>◆必ず事前間を登録してから受けてください。未登録の場合、受けができません。</li> <li>◆感が用く目地のですでいく「ごちゃいてきない」のような、されなったけ、その、 きなき トリトマ雨でで</li> </ul>                                                                                                    |
| 族7%600<br>10:15                                                                                              | それ当日にはMHREのファイアノロシアコピハマト・エーベルシンのないもの、大量と目をクエレビビと<br>きるゴムや箱の具をご持ちください。貸し出しは行いません。                                                                                                    |
| 所聞地区・信用/ Campus - Gender<br>* (女性、予事1年) 日吉キャンパス日吉記全組/ [Femaile 1st/Undergraduate faculties] Hiyoshi Kinenkan | (信息参加)VETBES人力((voo.jp)<br>※必ず、事前間診を登録してから受けてください。未登録の場合、健康診断当日の受付ができません。                                                                                                    |
| <b>H身す3もの/Things to bring</b><br>学生狂、泉、副地のTシャツ、登場む/Student ID card, Urine, Plain T-shirt, Hair bands         | The checkup appointments have been completed. ===== Appointments can only be made once per person. Although it is possible to change your                                                                                                    |
| ログイン情報                                                                                                    | appointment, this cannot be done if the date and time of your original appointment has already<br>elapsed.                                                                                                    |
| מולאש                                                                                                    | <ul> <li>Please be sure to undergo the health checkup after registering for the pre-checkup medical questionnaire. You will not be able to undergo the health checkup if you do not register.</li> <li>You will be required to wear a plain T-shirt on the day to undergo the examination. Please bring</li> </ul> |
| )(27-k                                                                                                    | one with you.<br>If your hair is below your shoulders, please be sure to bring a hair tie or clip to hold your hair in<br>place above your shoulders.These will not be loaned out.                                                                                                    |
| 展客情報                                                                                                    | Online questionnaire for health checkup(kelo.jp)<br>*Please be sure to undergo the health checkup after registering for the pre-checkup<br>medical questionnaire . You will not be able to undergo the health checkup if you do not<br>register.                                                                   |
| 戻る/Return 登録する                                                                                               | 赤ームへ/Home                                                                                                    |
| (3) Confirm the appointment details,                                                                         |                                                                                                    |
| and if there are no issues, click "Make                                                                      | (4) The reservation is complete.                                                                                                    |
| an appointment" to register the                                                                              | Please reconfirm the precautions for                                                                                                    |
| appointment or click "Return" if you                                                                         | making appointments and be sure to vi                                                                                                    |

## Procedures for confirming appointments, changing appointments, and checking availability

## Please note that appointments cannot be changed immediately prior to your health checkup's scheduled date and time.

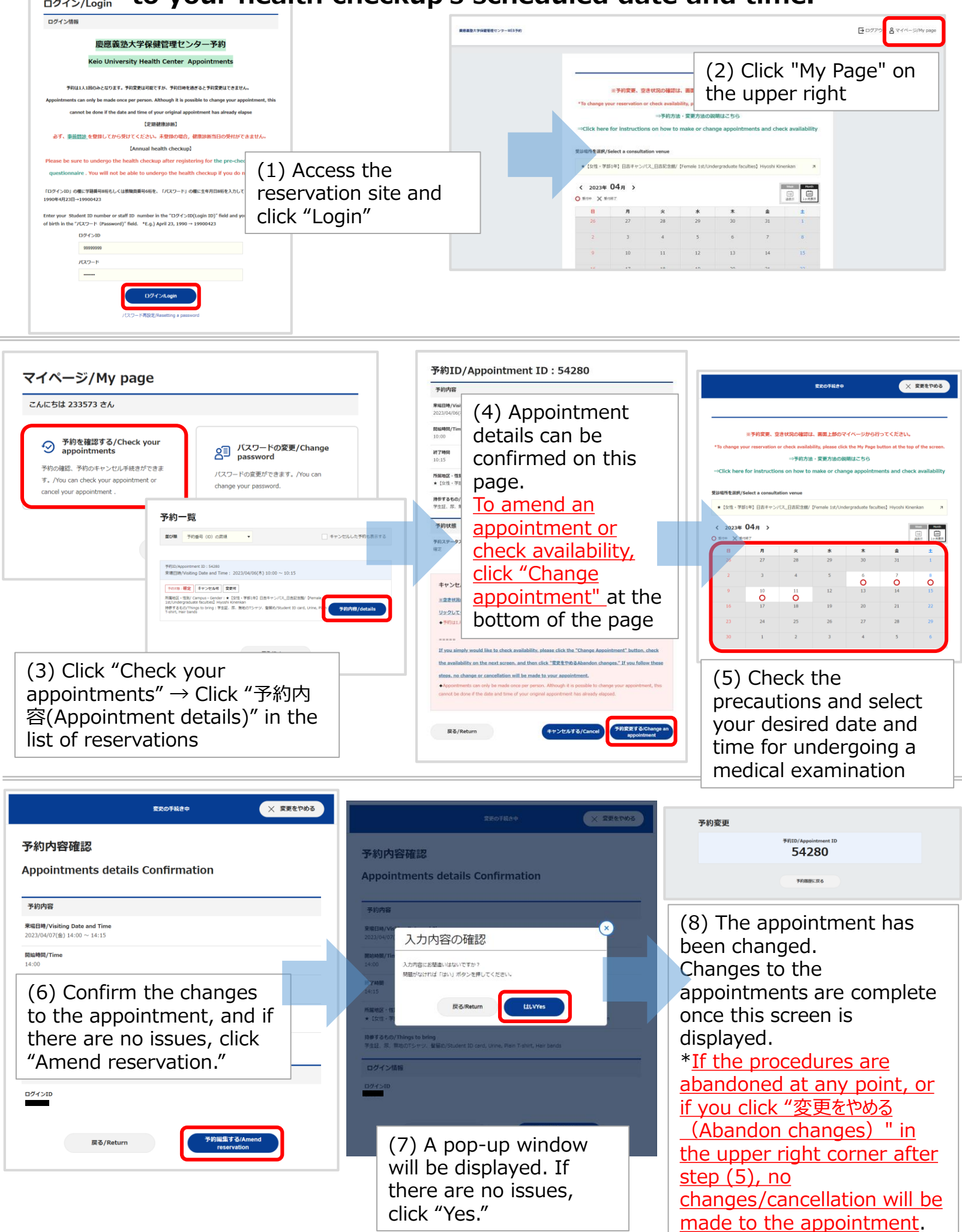